アンケートプレビュー画面(小学校1~3年生) あたらしい しょうがっこうの なまえに かんするアンケート しょう 1~3ねんせい】 [00] やしおしでは、れいわ9ねん4がつにできる あたらしい しょうがっこうの なまえを かんがえています。4つの なかから あなたが いいなと おもう なまえを 1つ えらんでください。 なお、1ばんおおく えらばれたものが がっこうの なまえに なるとは かぎりません。かいぎで はなしあって きまります。 はじめに「返信(へんしん)に 表示(ひょうじ)する メールアドレスとして ○○@yashio.boe.ed.jpを 記録(きろく)する」とありますが、これが あなたの なまえの かわりと なります。□に チェックを いれてください。 @yashioboe.ed.jp アカウントを切り替える 0 \* 必須の質問です メール\* アンケートの説明注意事項です。 □ 返信に表示するメールアドレスとして @yashioboe.ed.jp を記録する 「返信に表示するメールアドレスとして〇〇を記録す あなたの学年(がくねん)をえらんでください。\* る」という質問があります。口にチェックを入れてくださ ○ 1年生(ねんせい) い。このメールアドレスが名前の代わりのアカウントと ○ 2年生 なります。 () 3年生 学年を選びます。特別支援学級の児童は、交流 あなたのクラスをえらんでください。\* 学級等の学年・クラスを選択してください。 〇 1組(くみ) 〇 2組 〇 3組 クラスを選びます。 〇 4組 入力後、「次へ」を押します。 ○ 5組 次へ ■ 1/2 ページ フォームをクリア 新設小学校のイメージ あたらしい しょうがっこうの ばしょ 図と地図です。 あたらしい しょうがっこうの イメージず 大瀬小学校 1.油板 やしお駅前公園 あたらしい しょうがっこうの イメージず わあいおお

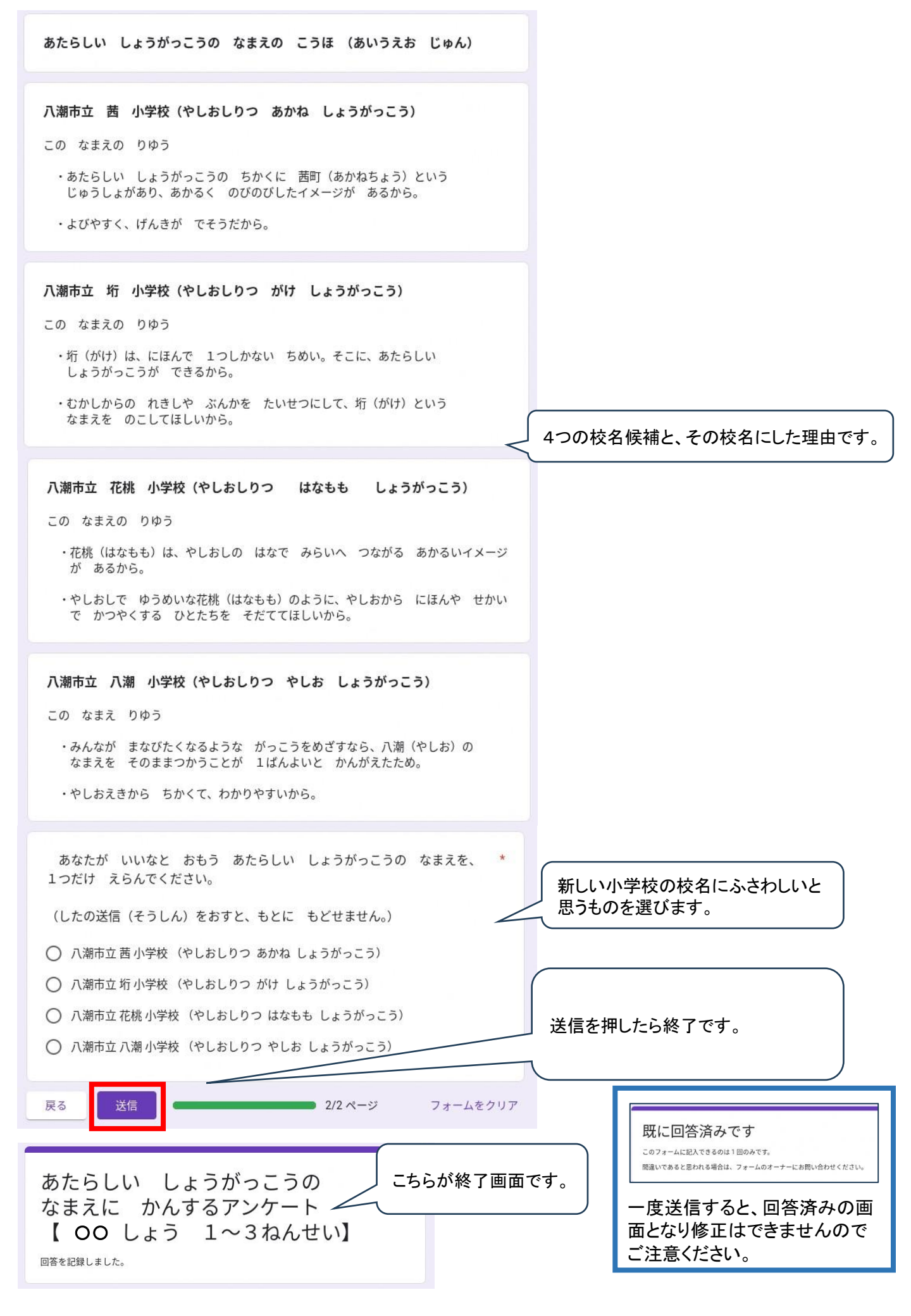

## アンケートプレビュー画面(小学校4~6年生)

| 新しい小学校の名前に関するアンケ<br>【〇〇 小学校4~6年生】                                                                                                    |                 |                                                                                                    |
|----------------------------------------------------------------------------------------------------|-----------------|----------------------------------------------------------------------------------------------------|
| 八潮市では、令和9年4月に開校する、新しい小学校の名前(校名)を考えています。<br>4つの中から、新しい小学校にふさわしいと思う校名を1つえらんでください。                                                                     |                 |                                                                                                    |
| なお、1番多くえらばれたものが、校名になるとはかぎりません。会議で話し合って決<br>まります。                                                                                                    |                 |                                                                                                    |
| このアンケートは、ひとり1回しか回答(かいとう)できません。はじめに「返信(へ<br>んしん)に表示(ひょうじ)するメールアドレスとして○○@yashio.boe.ed.jpを記録(き<br>ろく)する」とありますが、これがあなたの名前のかわりとなります。□にチェックをい<br>れてください。 |                 |                                                                                                    |
| @yashioboe.ed.jp アカウントを切り替える                                                                                                    | Ø               |                                                                                                    |
| * 必須の質問です                                                                                                    |                 |                                                                                                    |
| メール*                                                                                                    |                 |                                                                                                    |
| □ 返信に表示するメールアドレスとして @yashioboe.ed.jp を記録す                                                                                                    | 3               | アンケートを行う理由と、注意事項です。                                                                                                    |
| あなたの学年をえらんでください。*<br>〇 4年生<br>〇 5年生<br>〇 6年生                                                                                                    |                 | 「返信に表示するメールアドレスとして〇〇を記録す<br>る」という質問があります。口にチェックを入れてくださ<br>い。このメールアドレスが名前の代わりのアカウントと<br>なります。                                                                                                    |
| <b>ちわたのクニフちここ/ で/ ポイン *</b>                                                                                                    |                 |                                                                                                    |
|                                                                                                    |                 |                                                                                                    |
| ○ 2組                                                                                                    |                 | 学年を選びます。特別支援学級の児童は、交流  <br>  学級等の学年・クラスを選択してください。                                                                                                    |
| ○ 3組<br>○ 4組                                                                                                    |                 |                                                                                                    |
| 次へ 1/2 ページ フ                                                                                                    | 77-48017        | 」 クラスを選びます。<br>_ 入力後、「次へ」を押します。                                                                                                    |
| 新しい小学校の校名について                                                                                                    | 新しい小学校の提高       |                                                                                                    |
| 新しい小学校のイメージ図                                                                                                    | 和しい小子校の場所       |                                                                                                    |
| <image/>                                                                                                    |                 | ★₩/ΨΩ ↑L3聚新公園 ★U 37聚新公園 ★U 37聚新公園 ★U 37聚新公園 ★U 37聚新公園 ★U 37聚新公園 ★U 37聚新公園 ★U 3787★公園 ★U 3787★公園 ★U 3787★公園 ★U 3787★公園 ★U 3787★公園 ★U 3787★公園 ★U 3787★公園 ★U 3787★公園 ★U 3787★公園 ★U 3787★公園 ★U 3787★公園 ★U 3787★公園 ★U 3787★公園 ★U 3787★公園 ★U 3787★公園 ★U 3787★公園 ★U 3787★公園 ★U 3787★公園 ★U 3787★公園 ★U 3787★公園 ★U 3787★→ ★U 3787★→ ★U 3787★→ ★ 400 ★ ★ 400 ★ <p< th=""></p<> |
| A SO SEL                                                                                                    |                 |                                                                                                    |
|                                                                                                    | られあい19個<br>100m | 新 43 校 80地<br>加止中学校<br>所III                                                                                                    |

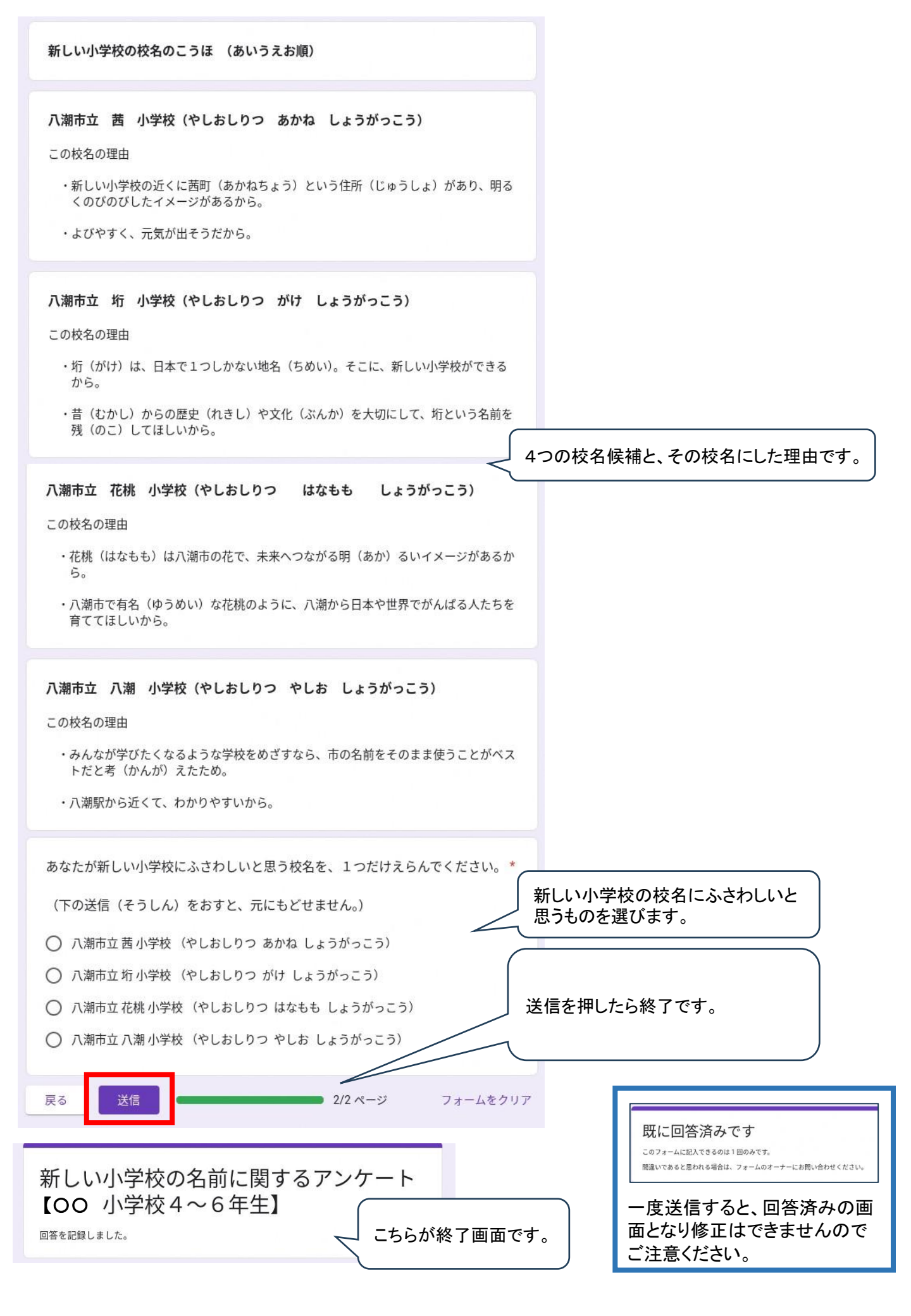

アンケートプレビュー画面(中学生)

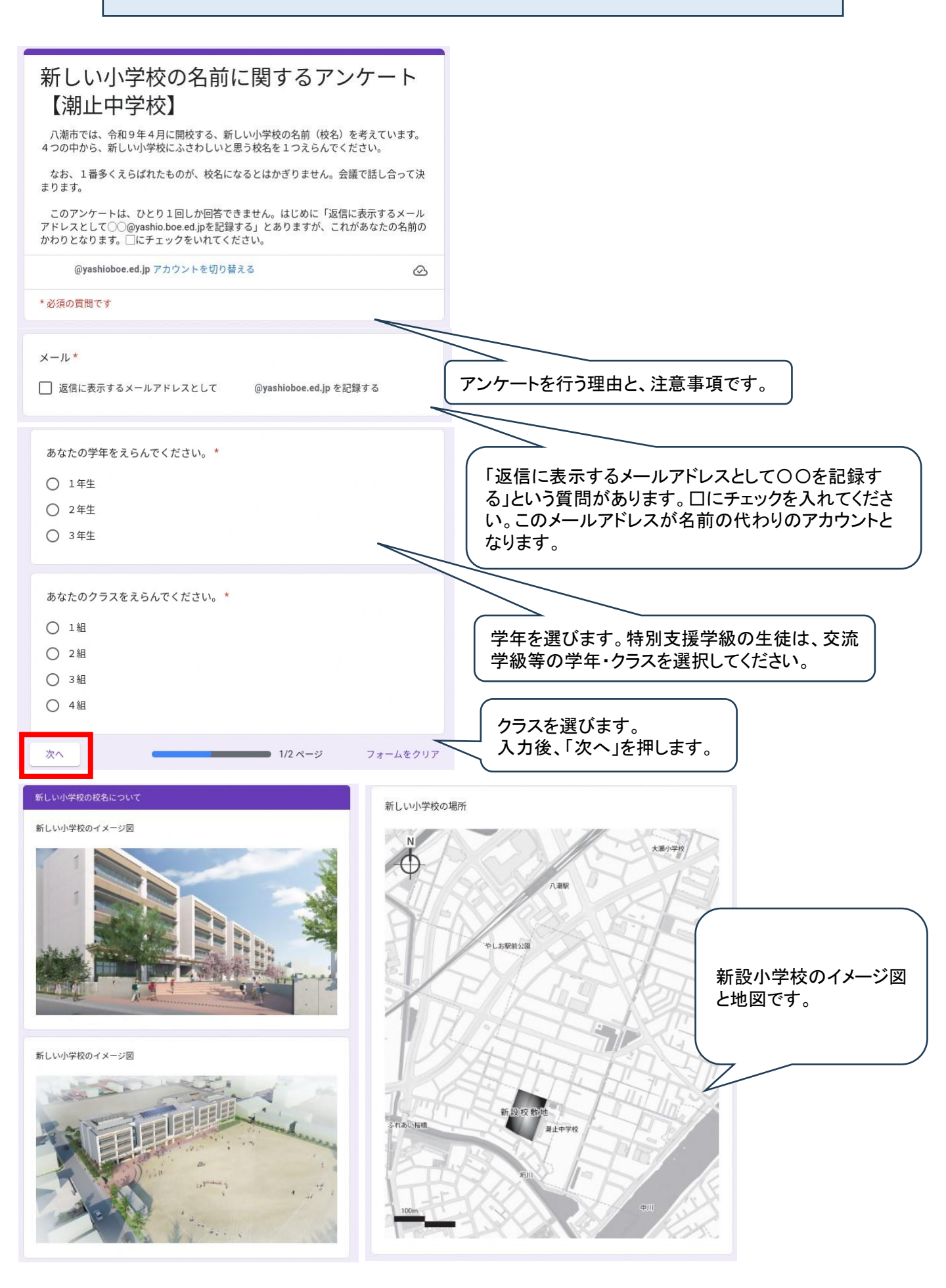

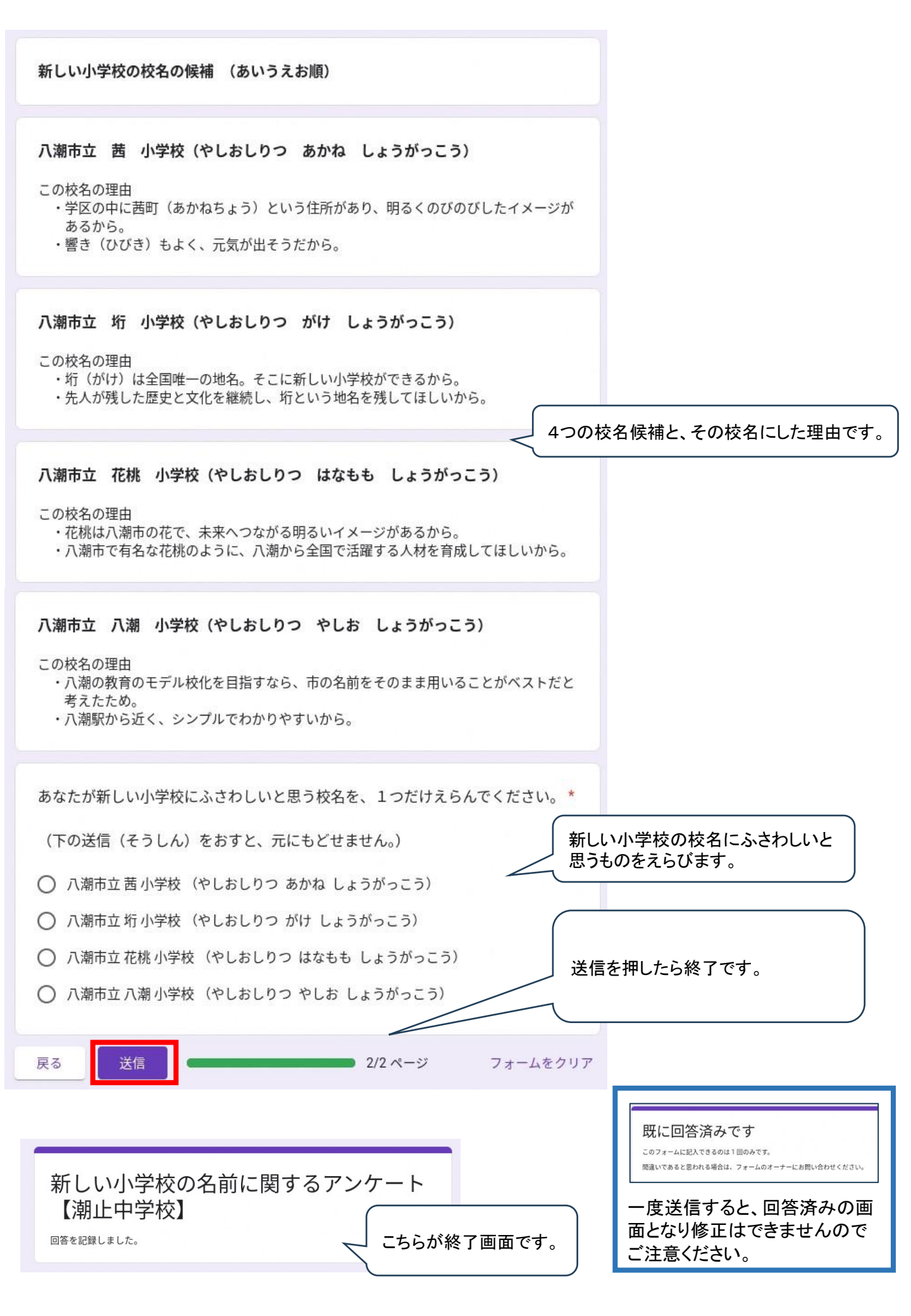